## Como configurar a chave de acesso da Ame:

A **Ame Digital** é uma carteira digital que permite a transferência de valores entre usuários, incluindo estabelecimentos comerciais. Seu cliente escolhe pagar com ela e recebe um código para escanear usando o aplicativo para smartphones.

Para configurar pagamentos com essa carteira digital, você primeiro precisa cadastrar a afiliação de gateway **Ame Digital** seguindo os passos abaixo:

## Como obter sua chave de acesso dentro da AME

1. Acesse o portal minha conta através do endereço: <u>https://minhaconta.amedigital.com/</u>.

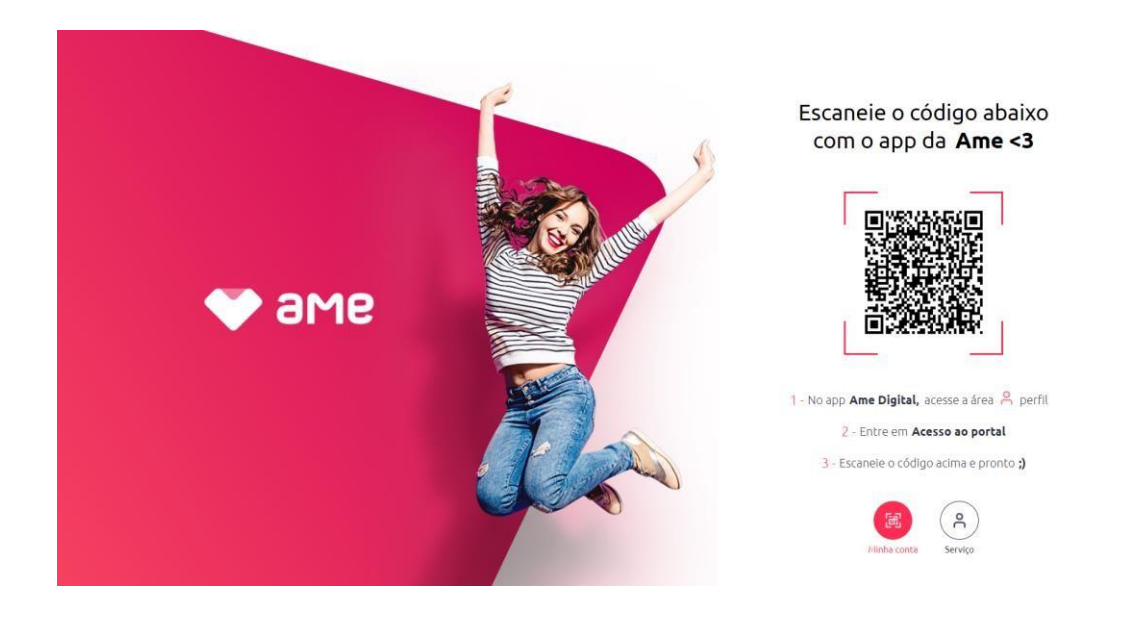

2. No app Ame Digital, acesse a área perfil: 🔗

| Perfil Ame Plus                  |        |
|----------------------------------|--------|
| Meus dados                       |        |
| Dados pessoais                   | >      |
| Endereços                        | >      |
| Conta bancária                   | >      |
| Minha conta web                  |        |
| Acesso ao portal                 | >      |
| Meu código                       |        |
| QR code                          | >      |
| Comunicação                      |        |
| Notificações                     | >      |
| Configurações                    |        |
| Segurança                        | >      |
| Início Transações Pagar Carteira | Perfil |

3. Escaneie o código QRCODE da página para logar e pronto ;)

## Escaneie o código abaixo com o app da **Ame <3**

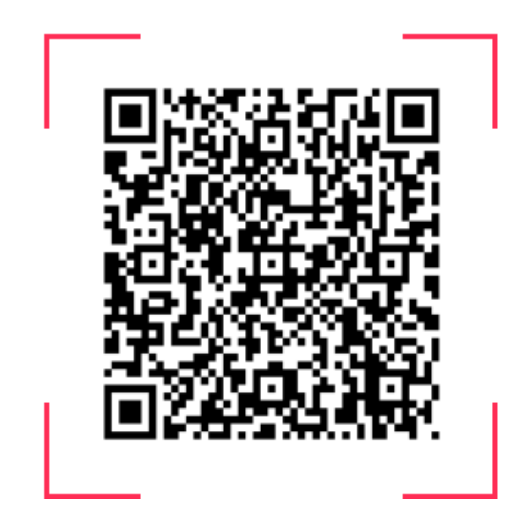

4. Para obter sua chave de acesso clique na aba Integração

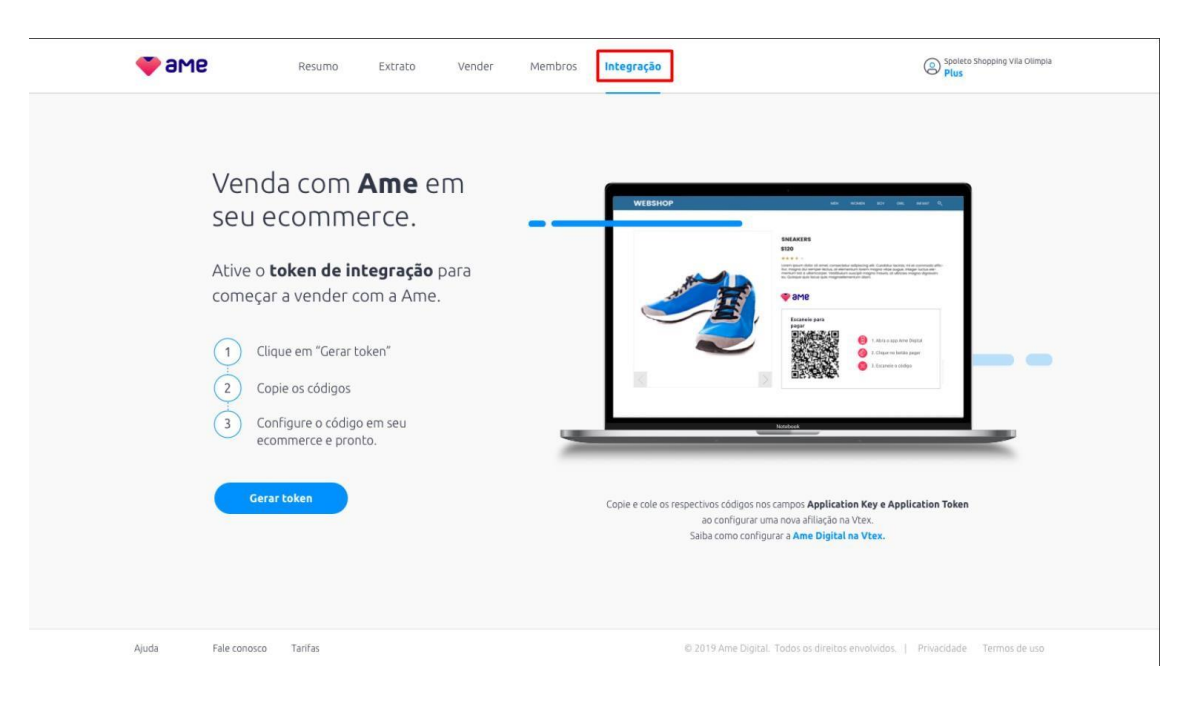

- 5. Após isso clique no botão gerar token
- 6. Pronto sua chave de acesso a integração com a Magento está gerada.

|                                                                                                    | to Vender Membros <b>Integração</b>                                                                                                    | Societo Shopping Vila Olimpia<br>Plus                     |
|----------------------------------------------------------------------------------------------------|----------------------------------------------------------------------------------------------------|-----------------------------------------------------------|
|                                                                                                    | Token de integração                                                                                                    | ×                                                         |
| Venda com <b>Ame</b><br>em seu ecommerce                                                                   | Copie abaixo seus códigos de<br>integração com <b>Magento</b>                                                                                                    |                                                           |
| Ative o <b>token de integração</b> p<br>começar a vender com a Ame.                                        | Application Key 79c4119f-9193-4382-a660-f11dc0d3e4e                                                                                                    |                                                           |
| 1       Clique em "Gerar token"         2       Copie os códigos         3       Configure o código em seu | Application Token 09a07fae-e01f-4472-b337-6631e5b8c04                                                                                                    |                                                           |
| cerar token                                                                                                | Por segurança evite deixar o código exposto.<br>Copie e cole os respectivos códigos nos campos Application Key e<br>Application Token ao configurar uma nova afiliação na Vtex.<br>Salba como configurar a <b>Ame Digital na Vtex</b> . | pplication Token                                          |
| Ajuda Fale conosco Tarifas                                                                                 | © 2019 Arre Digital                                                                                                    | Todos os direitos envolvidos.   Privacidade Termos de uso |

## **Configurar Ame Digital em Magento**

- 1. Informar IP para liberação na Ame;
- No painel de controle da Magento selecione a opção:
   STORES
- 3. Em seguida selecione: CONFIGURATION

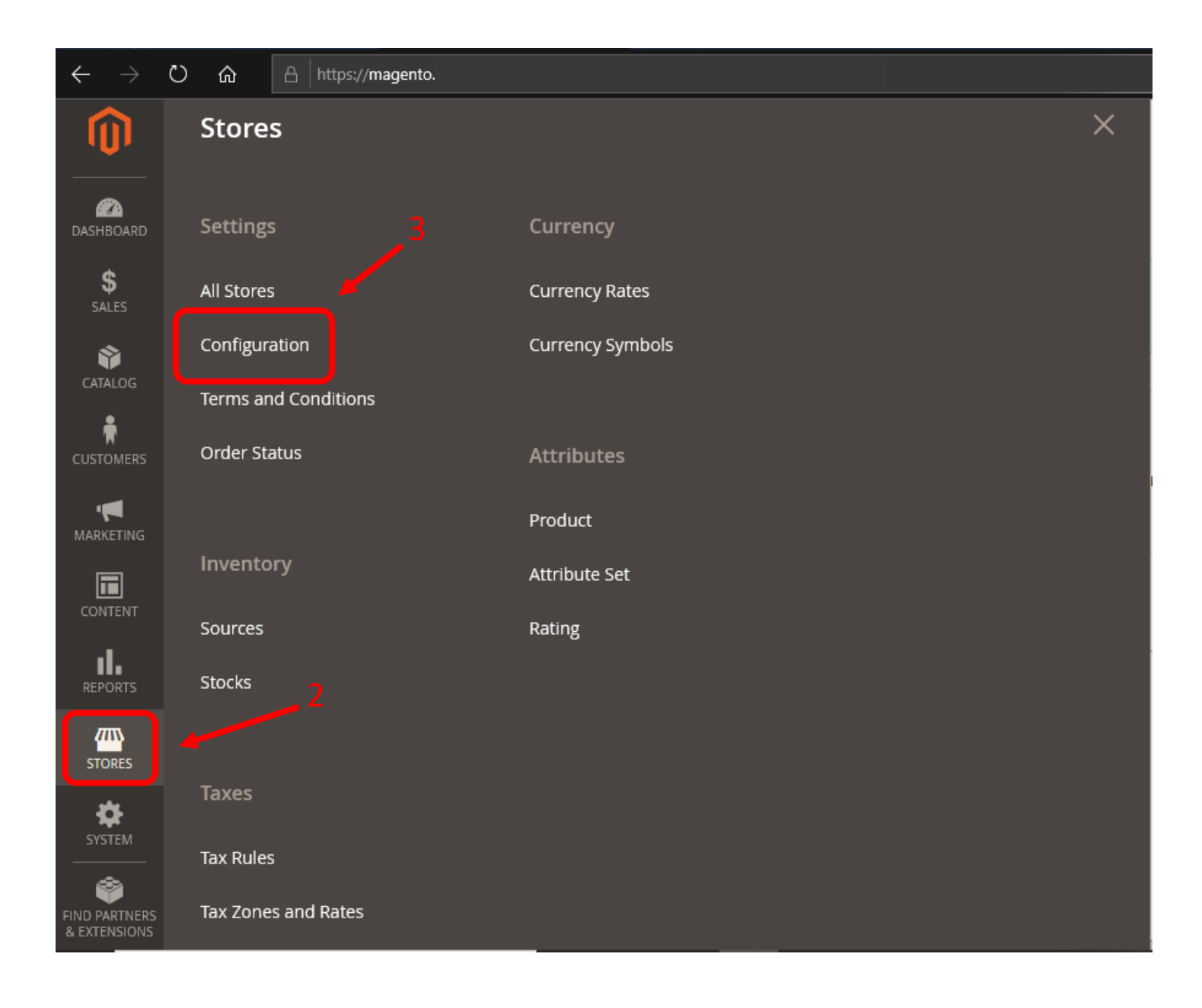

- 4. Em Configuration, clique na aba AME e selecione AME CONFIGURATION.
- 5. Após selecionar AME Configuration, três novas abas serão abertas. Selecione a aba GENERAL.

| $\leftarrow$ $\rightarrow$ $\heartsuit$ | https://magento.        |   |         |
|-----------------------------------------|-------------------------|---|---------|
| Ŵ                                       | Configuration           |   |         |
| DASHBOARD                               | Scope: Default Config ▼ | 0 | 5       |
| \$                                      |                         |   |         |
| SALES                                   | GENERAL                 | ~ | General |
| CATALOG                                 | CATALOG                 | ~ | Address |
|                                         | SECURITY                | ~ | Debug   |
|                                         | CUSTOMERS               | ~ |         |
|                                         | SALES                   | ~ |         |
|                                         | ΥΟΤΡΟ                   | ~ |         |
|                                         | ENGAGEMENT CLOUD        | ~ |         |
| STORES                                  | AME                     | ^ | 4       |
| SYSTEM                                  | AME Configuration       |   |         |
| FIND PARTNERS<br>& FXTENSIONS           |                         |   |         |

6. Em GENERAL você deverá inserir as seguintes informações:
- ENVIRONMENT: Selecione a opção PRODUCTION.
- API USER e API PASSWORD: Insira o API fornecido pela AME.

```
API User = <u>Application</u> Key
API Password = Application Token
```

| General                  |              | $\odot$ |
|--------------------------|--------------|---------|
| Environment<br>[global]  | Production 👻 |         |
| API User<br>[global]     |              |         |
| API Password<br>[global] |              |         |

7. Após preencher a aba general. Selecione a aba ADDRESS e insira as linhas do endereço cadastrado no Magento referente à RUA, NÚMERO e BAIRRO.

| Address                   |        | $\odot$ |
|---------------------------|--------|---------|
| <b>Rua</b><br>[globai]    | Line 0 |         |
| <b>Número</b><br>[global] | Line 1 |         |
| Bairro<br>[global]        | Line 1 |         |

8. Em DEBUG, você pode selecionar se deseja ou não habilitar o debug.

- Em HABILITAR DEBUG LOG: Selecione YES para habilitar ou NO para caso não deseje habilitar o log;

- Em ENVIAR EMAILS DE DEBUG: Você pode optar por

receber o debug por e-mail, basta selecionar a opção YES;

- Em ENVIAR EMAILS DE DEBUG PARA: Insira o endereço de e-mail no qual deseja receber o debug, caso tenha selecionado YES na opção anterior.

| Debug                                   |                           | $\odot$ |
|-----------------------------------------|---------------------------|---------|
| Habilitar debug log<br>[global]         | Yes 💌                     |         |
| Enviar emails de debug<br>[global]      | Yes 💌                     |         |
| Enviar emails de debug para<br>[global] | gustavo.ulyssea@gmail.com |         |
|                                         |                           |         |

9. Ao preencher todas informações clique SAVE CONFIG, localizado no canto superior direito da tela.

| Scope: Default Config ▼ | • |                           |        | Save Config |
|-------------------------|---|---------------------------|--------|-------------|
| GENERAL<br>CATALOG      | ~ | General<br>Environment    | •      | ⊘           |
| SECURITY                | ~ | API User<br>[global]      |        | 8           |
| CUSTOMERS               | ~ | API Password<br>[global]  |        |             |
| SALES                   | ~ |                           |        |             |
| AME                     | ^ | Address                   |        |             |
| AME Configuration       |   | Dua                       |        | 0           |
| ΥΟΤΡΟ                   | ~ | Rua<br>[global]<br>Número | Line 0 |             |
| ENGAGEMENT CLOUD        | ~ | [global]<br>Bairro        | Line 1 |             |
| SERVICES                | ~ | [global]                  | Line i |             |